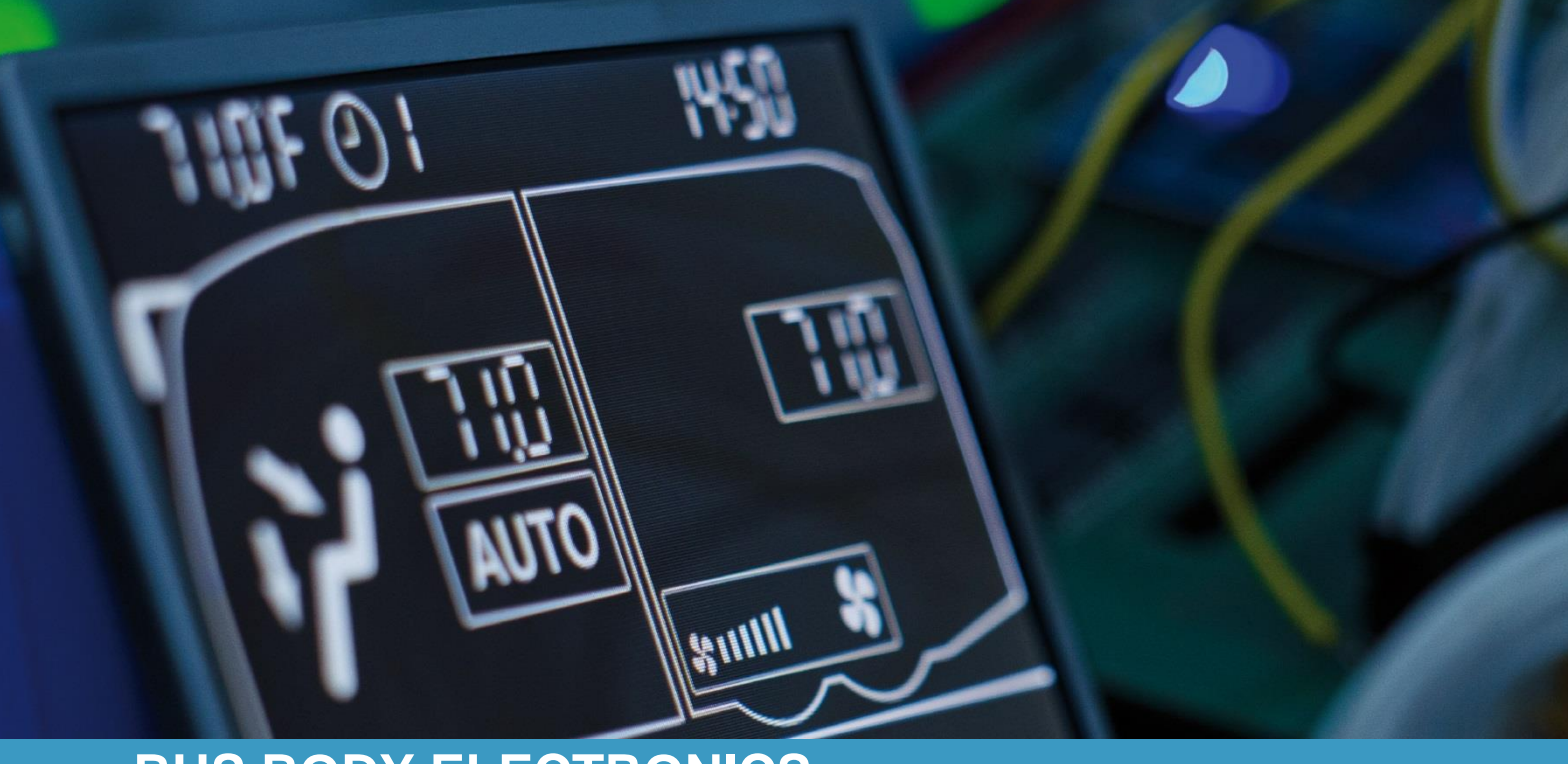

# SC400-410

Operating Instructions
- Busdriver

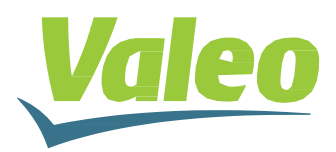

Rev. 03.08.2022 Id.No. DOK30404

# Contents

| С               | onten | ts       |                                         | 1  |
|-----------------|-------|----------|-----------------------------------------|----|
| List of Figures |       |          |                                         | 2  |
| List of Tables  |       |          | 2                                       |    |
| 1               | Intro | oduc     | tion                                    | 3  |
|                 | 1.1   | Inte     | ended purpose                           | 3  |
|                 | 1.2   | Syr      | nbols used                              | 3  |
|                 | 1.3   | Des      | scription of the control panel          | 4  |
|                 | 1.3.  | 1        | SC400                                   | 4  |
|                 | 1.3.  | 2        | SC410                                   | 5  |
| 2               | Use   | <b>;</b> |                                         | 6  |
|                 | 2.1   | Act      | ivate/deactivate Standby                | 6  |
|                 | 2.1.  | 1        | Standby                                 | 6  |
|                 | 2.1.  | 2        | Activation                              | 6  |
|                 | 2.1.  | 3        | Deactivation                            | 6  |
|                 | 2.2   | Aut      | o mode                                  | 7  |
|                 | 2.2.  | 1        | Activation                              | 7  |
|                 | 2.3   | Tur      | ning air-conditioning compressor on/off | 8  |
|                 | 2.3.  | 1        | Deactivation                            | 8  |
|                 | 2.3.  | 2        | Activation                              | 9  |
|                 | 2.4   | Hea      | ating Mode                              | 9  |
|                 | 2.5   | Set      | ting desired room temperature           | 10 |
|                 | 2.6   | Set      | ting blower level                       | 11 |
|                 | 2.7   | Swi      | itch air-conditioning/recirculating air | 12 |
|                 | 2.8   | Add      | ditional component                      | 13 |
|                 | 2.9   | Erro     | ors                                     | 14 |
|                 | 2.9.  | 1        | Error display                           | 14 |
|                 | 2.9.  | 2        | Error code overview                     | 14 |

# List of Figures

| Figure 1 - SC400 control panel                                                        | .4       |
|---------------------------------------------------------------------------------------|----------|
| Figure 2 - SC410 control panel                                                        | .5       |
| Figure 3 - SC410 Standby                                                              | .6       |
| Figure 4 - SC410 example start display after activation                               | .6       |
| Figure 5 - SC410 control panel before and after activating Auto mode                  | .7       |
| Figure 6 - SC410 air-conditioning compressor deactivated                              | .8       |
| Figure 7 - SC410 air-conditioning compressor/Auto mode activated                      | .9       |
| Figure 8 – SC410 changing the temperature                                             | 10       |
| Figure 9 - SC410 changing the temperature                                             | 10       |
| Figure 10 - SC410 blower level from lower to medium speed                             | 11       |
| Figure 11 - SC410 blower level at high speed                                          | 11       |
| Figure 12 - SC410 blower level at low speed                                           | 11       |
| Figure 13 - SC410 recirculating air function active                                   | 12       |
| Figure 14 - SC410 fresh air valves open                                               | 12       |
| Figure 15 – SC410 additional component switched on                                    | 13       |
| Figure 16 - SC410 error display                                                       | 14       |
| Figure 15 – SC410 additional component switched on<br>Figure 16 - SC410 error display | 13<br>14 |

# List of Tables

| Table 1 - SC400/410 temperature difference and blower level in cooling mode | 7  |
|-----------------------------------------------------------------------------|----|
| Table 2 - SC410 temperature difference and blower level in heating mode     | 8  |
| Table 3 - SC410 Temperature Difference Compressor                           | 8  |
| Table 4 - SC410 Temperatur Difference Water Valve + Electric Water Pump     | 9  |
| Table 5 - Error code overview                                               | 15 |

### **1** Introduction

#### 1.1 Intended purpose

The SC400 and SC410 control elements including the SR400 and SR410 relays boards are systems intended to control the HVAC components (heating, ventilation, air-conditioning) in buses, for example for roof-top air-condition systems. They consist of a control element integrated into the dashboard (control device as an interface between human and machine) and an accessible relays board.

The systems are available in basic (SC400/SR400) and standard versions (SC410/SR410), respectively. In the basic version, the control element allows the driver to control the roof-top air-conditioning system that has air-conditioning functions. The standard version also has an optional heating function and can be set between air-conditioning and recirculating air functions. The controller for the air-conditioning components can operate automatically. To do so, the bus driver simply has to set the desired room temperature.

These operating instructions apply to the following air conditioning system variants:

- → SC400: Air-conditioning system (AC)
- → SC410: Air-conditioning system with air-conditioning function (VAC), air-conditioning system with heating function (HAC), air-conditioning system with heating and air-conditioning functions (HVAC).

### 1.2 Symbols used

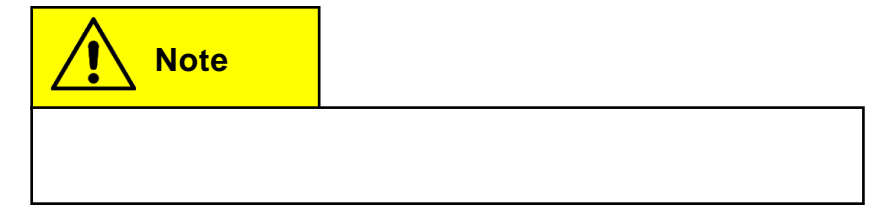

### **1.3 Description of the control panel**

The control elements of the SC400 and SC410 have largely the same components. These are named and their functions described in the following sections.

#### 1.3.1 SC400

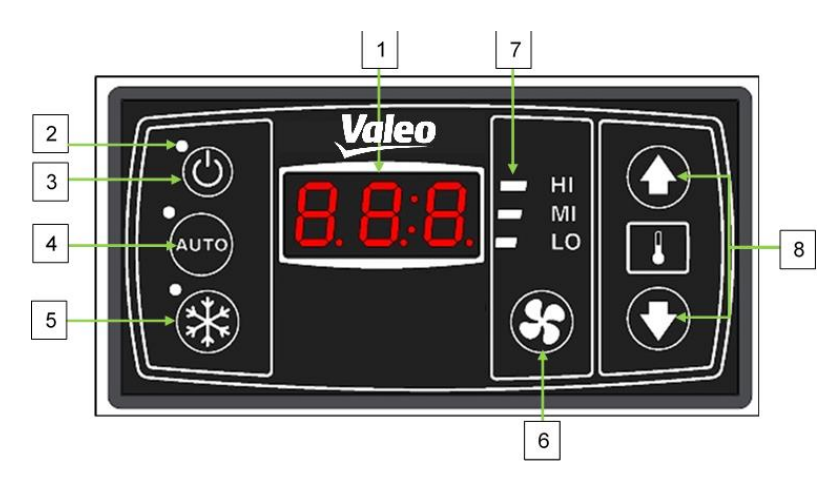

Figure 1 - SC400 control panel

| Designation                         | Function                                                                         |  |
|-------------------------------------|----------------------------------------------------------------------------------|--|
| 1. Display                          | Display for current room temperature and for error codes                         |  |
| 2. Status light                     | Indicates whether a function is active (red sta-<br>tus light = function active) |  |
| 3. On/off button                    | On/off button of the control panel                                               |  |
| 4. Auto button                      | Turns on automatic mode                                                          |  |
| 5. AC button                        | Turns air-conditioning system on/off                                             |  |
| 6. Blower level button              | Manually sets the blower level                                                   |  |
| 7. Status display of blower level   | Displays the current blower level                                                |  |
| 8. Desired room temperature buttons | Sets the desired room temperature                                                |  |

#### 1.3.2 SC410

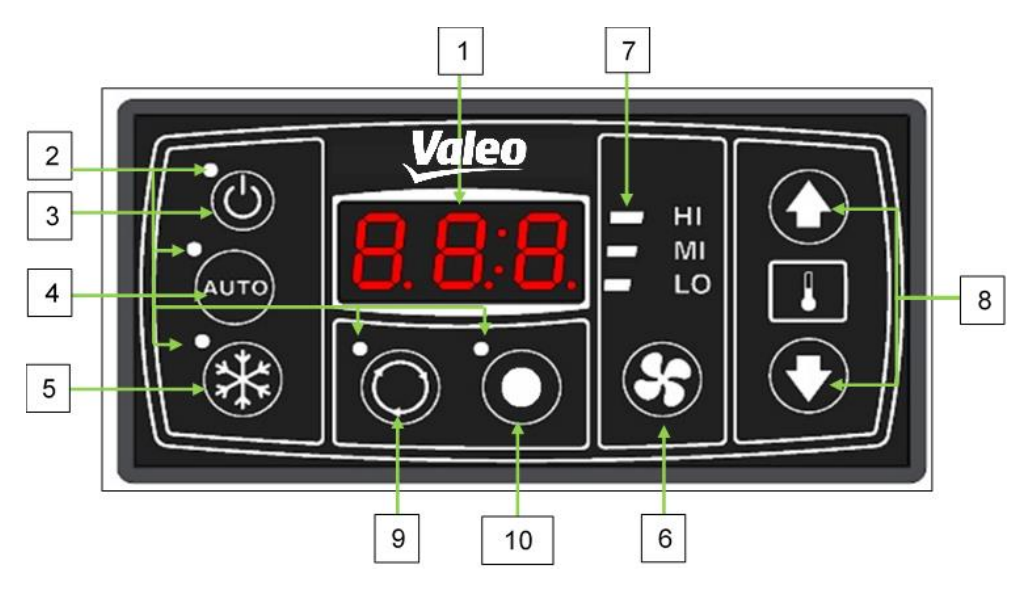

Figure 2 - SC410 control panel

| Desig | ynation                                   | Function                                                                         |  |
|-------|-------------------------------------------|----------------------------------------------------------------------------------|--|
| 1.    | Display                                   | Display for current room temperature and for error codes                         |  |
| 2.    | Status light                              | Indicates whether a function is active (red sta-<br>tus light = function active) |  |
| 3.    | On/off button                             | On/off button of the control panel                                               |  |
| 4.    | Auto button                               | Turns on automatic mode                                                          |  |
| 5.    | AC button                                 | Turns air-conditioning system on/off                                             |  |
| 6.    | Blower level button                       | Manually sets the blower level                                                   |  |
| 7.    | Status display of blower level            | Displays the current blower level                                                |  |
| 8.    | Desired room temperature buttons          | Sets the desired room temperature                                                |  |
| 9.    | Air-conditioning/recirculating air button | Sets between recirculating air and air-condi-<br>tioning                         |  |
| 10.   | Function button                           | On/off for additional component                                                  |  |

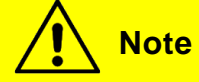

The image for the SC410 is always used as a representative for both versions in the following operating instructions.

### 2 Use

### 2.1 Activate/deactivate Standby

#### 2.1.1 Standby

If the motor (KL 61) is running, the system is in Standby mode. The status light for the On/Off button lights up red (Figure 3).

#### 2.1.2 Activation

### Press 🕑 button

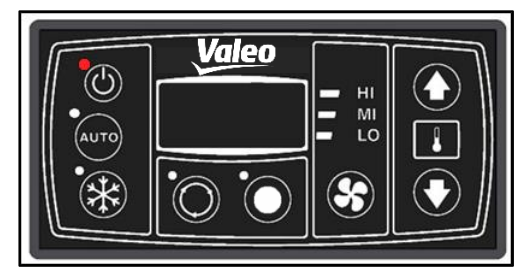

Figure 3 - SC410 Standby

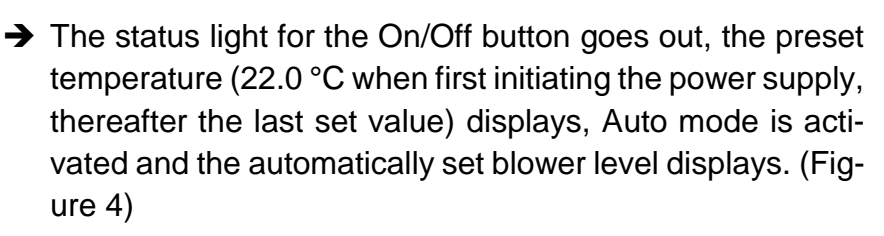

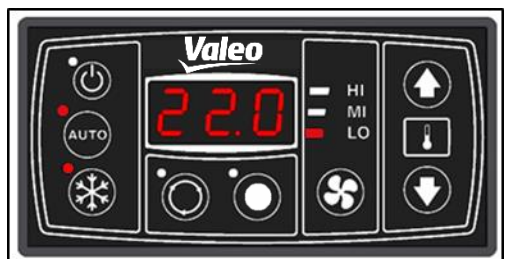

Figure 4 - SC410 example start display after activation

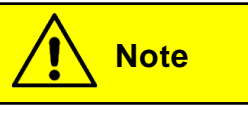

If the current room temperature is below the set desired room temperature, the device automatically begins to heat (SC410 only).

#### 2.1.3 Deactivation

Press 🕑 button

 Compressor and blowers are deactivated immediately (turning off the motor has the same effect)

If the motor is running, the device returns to Standby mode, the status light of the On/Off button lights up red. (Figure 3)

#### 2.2 Auto mode

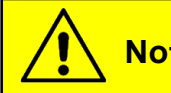

Note

When starting the device, Auto mode is reactivated (corresponding status light turns on).

#### 2.2.1 Activation

Press Auto button when status light is off. (Figure 5, above)

➔ Mode is active and corresponding status light lights up (Figure 5, below)

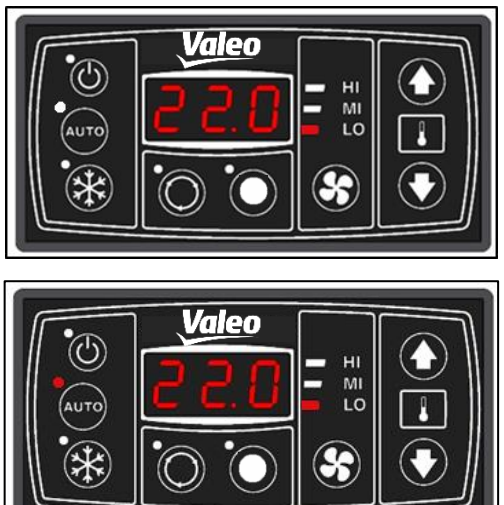

Figure 5 - SC410 control panel before and after activating Auto mode

Note

When activating Auto mode, the system automatically turns on the blower. Auto mode has no function in this case, meaning when pressing the Auto mode during Auto mode, nothing happens.

The temperature difference is the difference between the cur-

rent room temperature and the set desired room temperature.

| Blower level                                | Temperature difference |
|---------------------------------------------|------------------------|
| Level 1: T_Room – T_Desired                 | ≤1 K                   |
| Level 1 $\rightarrow$ 2: T_Room – T_Desired | >1 K                   |
| Level 2 $\rightarrow$ 3: T_Room – T_Desired | >3 K                   |
| Level 3 $\rightarrow$ 2: T_Room – T_Desired | <2 K                   |
| Level 2 $\rightarrow$ 1: T_Room – T_Desired | <0 K                   |

Table 1 - SC400/410 temperature difference and blower level in cooling mode

Different blower level than level 1 is only possible when T\_duct >33 °C

| Gebläsestufe                                | Temperaturdifferenz |
|---------------------------------------------|---------------------|
| Level 1: T_Duct <35 K                       |                     |
| Stufe 1 $\rightarrow$ 2: T_Room – T_Desired | >-1 K               |
| Stufe 2 $\rightarrow$ 3: T_Room – T_Desired | >-3K                |
| Stufe 3 $\rightarrow$ 2: T_Room – T_Desired | <-2K                |
| Stufe 2 $\rightarrow$ 1: T_Room – T_Desired | < 0 K               |

Table 2 - SC410 temperature difference and blower level in heating mode

#### 2.3 Turning air-conditioning compressor on/off

| Note                                                                                                    |                                                                   |
|----------------------------------------------------------------------------------------------------|-------------------------------------------------------------------|
| After starting the ignition, the axial far seconds before the air-conditioning vates, if needed – the status light light nothing. | ans first run for 10<br>compressor acti-<br>ts up after starting. |
| Compressor                                                                                                    | Temperature Difference                                            |
| On: T_Room – T_Desired                                                                                                    | ≥2 K                                                              |
| Off: T_Room – T_Desired                                                                                                    | ≤-1 K                                                             |

Table 3 - SC410 Temperature Difference Compressor

#### 2.3.1 Deactivation

Press 🛞 button when status light is on.

➔ Air-conditioning compressor is deactivated. The cooling function is turned off (Figure 6).

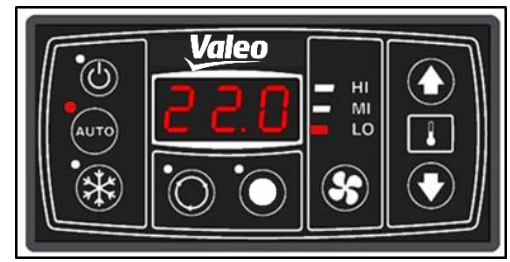

Figure 6 - SC410 air-conditioning compressor deactivated

#### 2.3.2 Activation

Note

Press 🗱 button when status light is off.

➔ Air-conditioning compressor is activated and turns on if the minimum run times are maintained (see following note). The cooling function then turns on again.

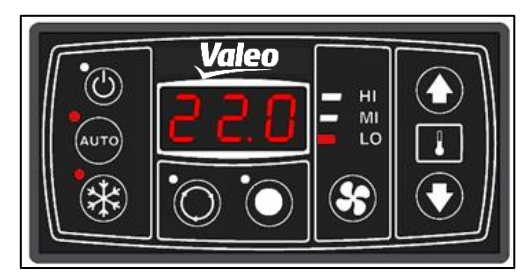

Figure 7 - SC410 air-conditioning compressor/Auto mode activated

The air-conditioning compressor must be deactivated for at least 2 minutes before it can be turned on again. If the AC button is pressed during this time, the device reactivates the air-conditioning compressor after 2 minutes. (AC button blinks).

The air-conditioning compressor runs for at least 2 minutes before it turns off. If it is deactivated directly after activation, it will continue to run for 2 minutes (AC button blinks).

### 2.4 Heating Mode

| Water Valve / Electric Pump     | Temperature Difference |
|---------------------------------|------------------------|
| Open / On: T_Room – T_Desired   | ≤-1 K                  |
| Close / Off: T_Room – T_Desired | ≥1 K                   |

Table 4 - SC410 Temperatur Difference Water Valve + Electric Water Pump

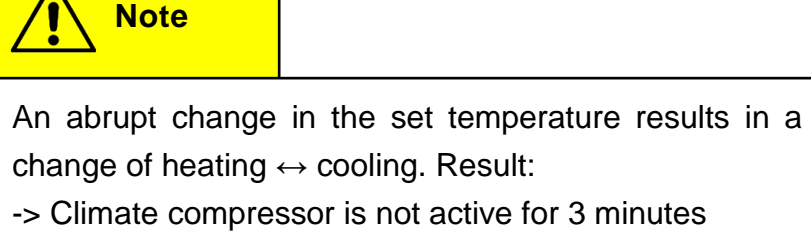

- The water valve is not opened for 3 minutes

### 2.5 Setting desired room temperature

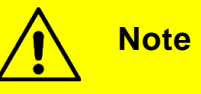

The temperature can be set between 17 °C to 28 °C in 0.5 °C intervals.

Press 🚺 button

➔ Desired temperature + 0.5°C

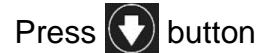

→ Desired temperature – 0.5°C

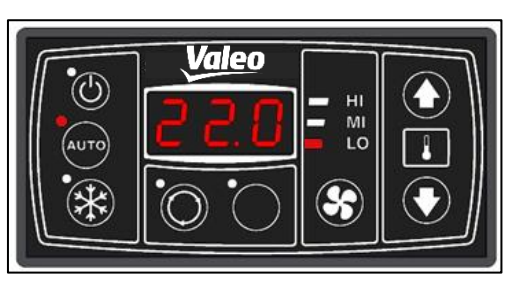

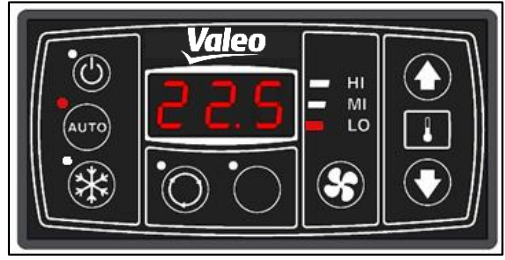

Figure 8 – SC410 changing the temperature

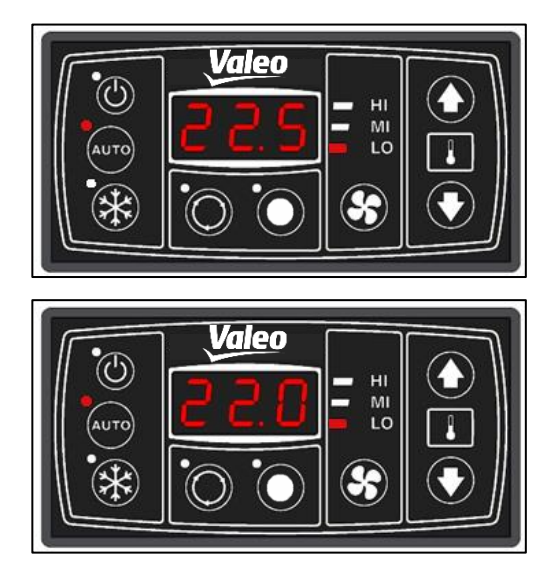

Figure 9 - SC410 changing the temperature

### 2.6 Setting blower level

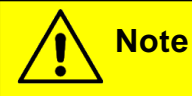

lote

If the blower level is changed manually, Auto mode turns off. The desired value of the room temperature is maintained.

Press 😣 button

➔ Auto mode is deactivated

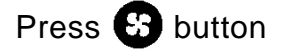

- → Pressing once: Blower goes up one level.
- $\rightarrow$  Here, from low to medium speed (Figure 10).
- → Pressing repeatedly: Blower goes up one level.
- $\rightarrow$  Here, from medium to high speed (Figure 11).
- → Pressing again: Blower goes up one level.
- → Here, from high back down to slow speed (Figure 12).

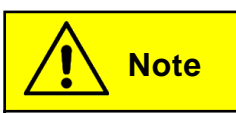

If the Auto button is pressed, Auto mode turns back on. The blowers will then automatically turn back on.

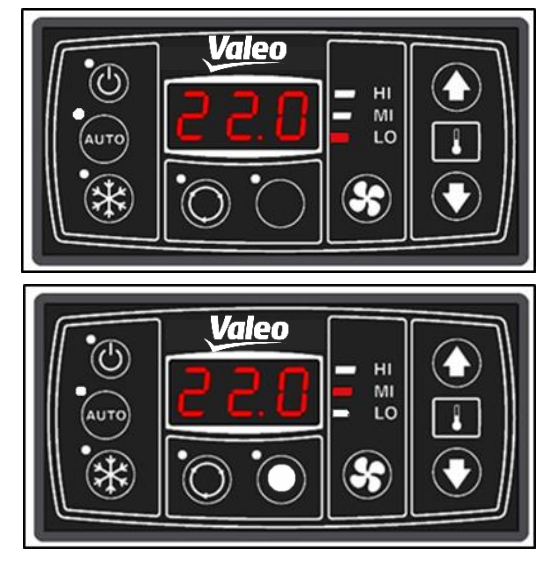

Figure 10 - SC410 blower level from lower to medium speed

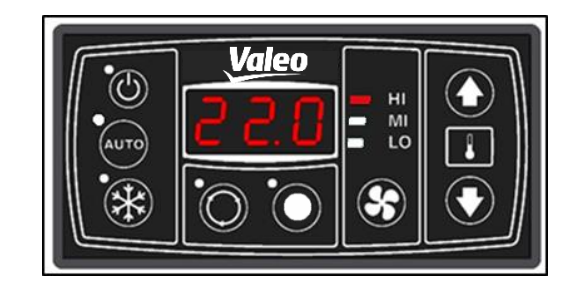

Figure 11 - SC410 blower level at high speed

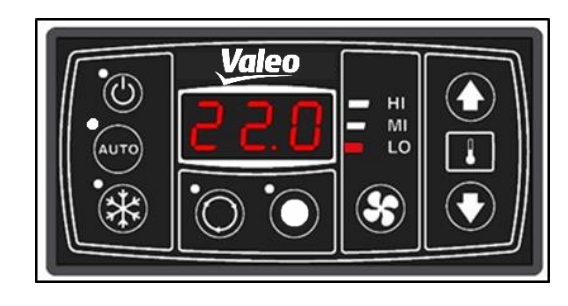

Figure 12 - SC410 blower level at low speed

### 2.7 Switch air-conditioning/recirculating air

Press button in order to switch between air-conditioning and recirculating air.

➔ If the status light above the air-conditioning/recirculating air button lights up, the air-conditioning/recirculating air function is active and the fresh air supply is deactivated (Figure 13). The fresh air/recirculating air valves are closed.

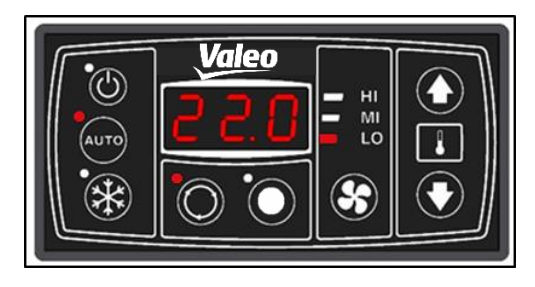

Figure 13 - SC410 recirculating air function active

➔ If the status light above the fresh air/recirculating air buttons does not light up, the fresh air/recirculating air function is not active. The fresh air valves are open (Figure 14).

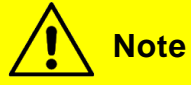

If the air-conditioning compressor is active, the fresh

air/recirculating air valves are **closed**, as standard. If the heating function is active, the fresh air/recirculating air valves are **open**.

These defaults can be overwritten for 10 minutes by pressing the fresh air/recirculating air button. Thereafter, the system returns to the standard configuration.

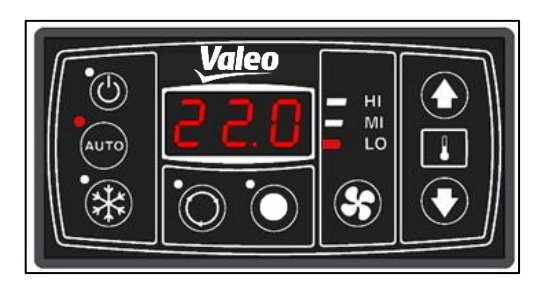

Figure 14 - SC410 fresh air valves open

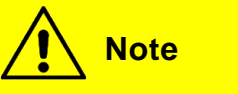

**Close** the fresh air/recirculating air valves to heat up quickly.

### 2.8 Additional component

O Press button, for additional component on / off

→ LED illuminates when additional component is switched on, if an additional component is present (Figure 15).

The button controls output 7, to which the additional component is connected.

The functions runs independently of the heating / cooling mode.

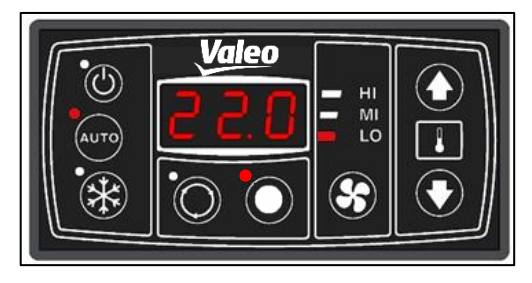

Figure 15 – SC410 additional component switched on

#### 2.9 Errors

#### 2.9.1 Error display

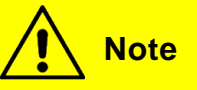

If an error is present, the display varies between the set desired temperature and error codes.

The desired temperature will display for 5 seconds then the series of errors occurring will display for 2 seconds each.

If an error has been eliminated, it will be automatically no longer displayed.

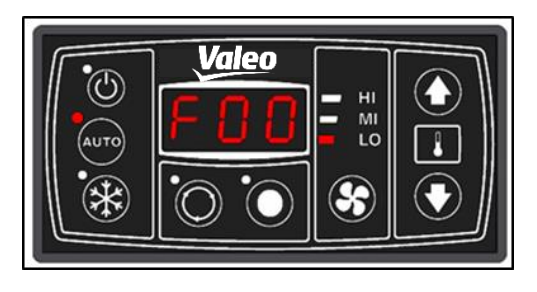

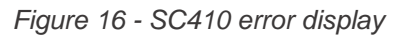

#### 2.9.2 Error code overview

| Error code | Components                              | Cause                                                                                                    | Remedy                                                                                                    |
|------------|-----------------------------------------|----------------------------------------------------------------------------------------------------|----------------------------------------------------------------------------------------------------|
| F00        | High/low pres-<br>sure switches         | <ul> <li>Refrigerant too<br/>high/low</li> <li>High/low pressure<br/>switches defective</li> <li>Expansion valve de-<br/>fective</li> <li>Axial blower blocked or<br/>failed</li> </ul> | <ul> <li>Replace pressure switches</li> <li>Replace compressor</li> <li>Inspect axial blower</li> <li>Inspect refrigerant level</li> <li>Inspect for leakage</li> <li>Replace pressure switches</li> <li>Replace expansion valve</li> </ul> |
| F01        | Power supply<br>(relays board)          | Power supply <<br>10V<br>> 16V<br>Supply voltage on relay<br>boards too high or too low                                                                                                 | Inspect wiring harness<br>Replace ECU                                                                                                    |
| F02        | Power supply<br>type (control<br>panel) | No 12V system recognized.<br>Supply voltage on control<br>panel too high or too low.<br>< 10V<br>> 16V                                                                                  | Inspect wiring harness<br>Replace ECU                                                                                                    |

| F03 | System type                  | No basic or standard system                       | Replace ECU                              |
|-----|------------------------------|---------------------------------------------------|------------------------------------------|
|     |                              | recognized                                        |                                          |
| F04 | Room tempera-<br>ture sensor | Short-circuit to positive                         | Inspect wiring harness<br>Replace sensor |
|     |                              |                                                   | Replace ECU                              |
| F05 | Room tempera-                | Short-circuit to ground                           | Inspect wiring harness                   |
|     |                              |                                                   | Replace ECU                              |
| F06 | Environmental                | Short-circuit to positive                         | Inspect wiring harness                   |
|     | temperature                  |                                                   | Replace Sensor                           |
|     | only)                        |                                                   |                                          |
| F07 | Environmental                | Short-circuit to ground                           | Inspect wiring harness                   |
|     | temperature                  |                                                   | Replace sensor                           |
|     | only)                        |                                                   | Replace ECU                              |
| F08 | EEPROM                       | No access to EEPROM (data inconsistency)          | Replace ECU                              |
| F09 | Refrigerant va-              | Refrigerant valve cannot be                       | Inspect wiring harness                   |
|     | lve (SC410                   | calibrated or run to the correct                  | Replace motor                            |
|     | oniy)                        | position.                                         | Replace ECU                              |
| F10 | Coupling                     | Repeated occurrence of<br>high/low pressure error | See F00 remedy                           |

Table 5 - Error code overview

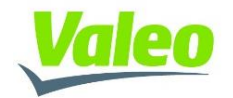